附件2:

## 学生工作管理系统教师用户学生信息操作说明

## 一、登录系统

在浏览器地址栏输入 http://i.bucm.edu.cn/进入数字北中医, 点击左侧办公应用栏中学工管理系统,如下图所示:

| ◎ 数字北中图           |                                           |              | Q 请输入                          | 您要搜                                   | 索的内容                          |
|-------------------|-------------------------------------------|--------------|--------------------------------|---------------------------------------|-------------------------------|
| 我的空间 我的圈子 ~       | 服务大厅 数据中心 应用中心 消息                         | 急中心~         |                                |                                       |                               |
| ■常用应用 ☆           | 60 2018                                   | 14 + +       | 7 4 (1885)                     | e                                     | 赵娜                            |
| 失物招领              |                                           | 校庆日-20       | <b>99 年</b><br>16.9.10<br>占去进入 | 更换                                    | ▲ 教工(学生工作前(学生<br>头像           |
| ■ 办公应用            | 治疗法 法 法 法 法 法 法 法 法 法 法 法 法 法 法 法 法 法 法   |              | <b>軍务</b> ))                   |                                       |                               |
| 通知                |                                           | ++++0 444 +0 |                                |                                       | 未读邮件 8 封                      |
| 👟 内部邮件            | 校內新闻 校內通知 学术活动 信息公开<br>校内新闻               | 权权间扣         |                                |                                       | 公文待办事项 1 条                    |
| 12 日程             | • 我校青年代表参加北京奥林匹克塔命名暨奥运五                   | 团委           | 201 <mark>6-06-15</mark>       | -                                     | 校园卡 元                         |
| 29 你问我答           | ● 管院盛会,你我共享                               | 管理学院         | 2016-06-15                     |                                       | 未还图书 🔵 本                      |
| 问卷调查              | <ul> <li>后勤党总支进行学习英雄先进事迹争做合格党员</li> </ul> | 后勤处          | 2016-06-15                     |                                       |                               |
| 一下通               | <ul> <li>我校三校区开展防汛安全检查工作</li> </ul>       | 后勤处          | 2016-06-14                     | 天气                                    | 沈阳 🛛                          |
| → 财务管理系统          | ● 基础医学院召开学科评估座谈会                          | 基础医学院        | 2016-06-14                     |                                       | <b>24℃~14℃</b> 阵雨<br>东北风3-4   |
|                   | ● 基础医学院召开学科动员会                            | 基础医学院        | 2016-06-14                     | 明天                                    | ;晴28℃~16℃西南风3-4               |
| <b>0.9</b> 人主祭理系体 | ● 九三学社北京中医药大学支社社员获表彰                      | 统战部          | 2016-06-14                     | 后天                                    | : 多云27℃~16℃西南风3-4             |
|                   | • 良乡校区保卫处、学生处联合举办安全知识培训                   | 保卫部(保卫       | 2016-06-14                     | 空间                                    | 「质量 クフー                       |
| ₩ 止版软件半台          | <ul> <li>我校首届国旗护卫队成立暨授旗仪式顺利举行</li> </ul>  | 学生工作部(…      | 2016-06-14                     |                                       | <b>3</b> / 良<br>数据来源: PM25.in |
| 外事管理系统<br>• 1988  | "岐黄星火"学生骨干培训进行领导力培训                       | 团委           | 2016-06-13                     | 论坛                                    | 新帖                            |
| ₩ 采购管理系统          | 站内邮件                                      |              | 更多»                            | <b>*</b> "+3                          | 三五"学院/附属医                     |
| 🔝 研究生教育管理系统       |                                           |              |                                | 王丹凤                                   | ( 2015年05月08日 15:54           |
| 科研管理系统            | 回复:学工系统信息数据                               | 刘仁权          | 2016-06-14 09:58               | <ul> <li>★ 求照</li> <li>侯月福</li> </ul> | 四二手自行车<br>第 2016年05月19日 16:18 |
| 资产管理信息系统          | 回复:学工部端午值班安排                              | 郭明晔          | 2016-06-08 09:27               | ◆ 免费                                  | 教授宋氏三皇炮捶拳                     |
| 学工管理系统            | 回复:2016年学生手册修订                            | 李军           | 2016-05-30 10:47               | 刘沫                                    | 2016年03月01日 20:39             |
| ● 一站式服务大厅         | 收到,谢谢赵老师。                                 | 王家红          | 2016-04-28 13:34               | ▼ 永照<br>谢梦                            | 』一冊—于目行牛<br>2016年02月29日 20:30 |

|                   |        | 评奖评优   违纪处分   公寓管理                                              |
|-------------------|--------|-----------------------------------------------------------------|
| 我的应用(3) 编辑        | 通知通告   | MORE>> 我的站内信 0 封                                                |
| 😨 🖾               |        | 🢖 学生人教统计                                                        |
| 奖项审核 困难生申<br>困难生审 |        | 在校生 6742 人, 非在校生 15637<br>用户共负责学生: 60 名学生<br>男生: 27 人, 女生: 33 人 |
|                   |        | ◆ 下载专区                                                          |
|                   | ◆ 待办工作 | MORE>                                                           |
|                   |        | •                                                               |
|                   |        | 1                                                               |
|                   |        |                                                                 |
|                   |        |                                                                 |
|                   |        | ◆ 联系方式                                                          |

教师用户进入学生工作管理信息系统首页界面如下图所示:

## 二、学生信息

1. 在校生信息

用于查询在校生信息,如下图所示。

| 学生信息                            | »   | 6 | 🕽 您的当前位置: 学                           | 生信息-学生(  | 言息-在校 | E生信息          | ্ব            | 输入学号、姓                      | 名等条件查询                |                       |   |
|---------------------------------|-----|---|---------------------------------------|----------|-------|---------------|---------------|-----------------------------|-----------------------|-----------------------|---|
| ▶ 住牧王信息<br>▶ 非在校生信息<br>▶ 信息修改审核 | 000 |   | ■ ■ ■ ■ ■ ■ ■ ■ ■ ■ ■ ■ ■ ■ ■ ■ ■ ■ ■ | ☐ 子主豆 全部 | -     | .h            |               |                             | 点击更多查询                | 奈 道 重 盂               |   |
| ▶ 信息修改查询                        | 0   |   | 🍃 学生信息列表                              |          |       |               |               | ◯℗更                         | ž                     |                       |   |
|                                 |     | 1 | 学号                                    | 姓名       | 性别    | 民族            | 年级            | 学院                          | 班级                    | 专业                    | 学 |
|                                 |     |   | 20120322001                           | 张冬妮      | 女     | - 沢族<br>学号司 征 | 2012<br>至看学生完 | 针灸推拿学<br>整 <sup>院</sup> 人信息 | 2012级中医学(卓越针灸推<br>拿)班 | 中医学(卓越针灸推拿)医师<br>培养计划 | 5 |
|                                 |     | 1 | 20120322002                           | 刘大鹏      | 男     | 汉族            | 2012          | 针灸推拿学<br>院                  | 2012级中医学(卓越针灸推<br>拿)班 | 中医学(卓越针灸推拿)医师<br>培养计划 | 5 |
|                                 |     | [ | 20120322003                           | 韦嘉楠      | 男     | 汉族            | 2012          | 针灸推拿学<br>院                  | 2012级中医学(卓越针灸推<br>拿)班 | 中医学(卓越针灸推拿)医师<br>培养计划 | 5 |
|                                 |     | [ | 20120322004                           | 李欣航      | 女     | 汉族            | 2012          | 针灸推拿学<br>院                  | 2012级中医学(卓越针灸推<br>拿)班 | 中医学(卓越针灸推拿)医师<br>培养计划 | 5 |
|                                 |     | 0 | 20120322005                           | 程翰林      | 男     | 汉族            | 2012          | 针灸推拿学<br>院                  | 2012级中医学(卓越针灸推<br>拿)班 | 中医学(卓越针灸推拿)医师<br>培养计划 | 5 |
|                                 |     |   |                                       |          | _     |               |               | 针灸推拿学                       | 2012级中医学(卓越针灸推        | 中医学(卓越针灸推拿)医师         |   |

2. 非在校生信息

用于查看和导出功能非在校学生信息,如下图所示。

| ☆ 您<br>[]] | 的当前位置:学生信息<br>查看 <mark>9</mark> 自定义导出 | -学生信息-非 |                          | 生数据  |      |          |    |      |
|------------|---------------------------------------|---------|--------------------------|------|------|----------|----|------|
|            | 查询条件:                                 | 酸金酸     | 出窗 <sup>社</sup> 查<br>细信息 | 询学生详 | ⊙更 翁 | ÷        |    |      |
|            | · 프 녀 굶 木<br>                         | #名      | 年级                       | 学院   | 辛小   | 册级       | 性別 | 身份证号 |
|            | 20081150101                           | 张恺      | 2008                     | 理学院  | 中医学  | 中医学08(1) | 男  |      |
|            | 20081150102                           | 郦安琪     | 2008                     | 理学院  | 中医学  | 中医学08(1) | 女  |      |
|            | 20081150103                           | 郑敏威     | 2008                     | 理学院  | 中医学  | 中医学08(1) | 男  |      |
|            | 20081150104                           | 于青      | 2008                     | 理学院  | 中医学  | 中医学08(1) | 女  |      |
|            | 20081150105                           | 陈冠军     | 2008                     | 理学院  | 中医学  | 中医学08(1) | 男  |      |
|            | 20081150106                           | 姚芳      | 2008                     | 理学院  | 中医学  | 中医学08(1) | 女  |      |
|            | 20081150107                           | 陈扬      | 2008                     | 理学院  | 中医学  | 中医学08(1) | 男  |      |
|            | 20081150108                           | 庄晓芬     | 2008                     | 理学院  | 中医学  | 中医学08(1) | 女  |      |
|            | 20081150109                           | 郑杨      | 2008                     | 理学院  | 中医学  | 中医学08(1) | 男  |      |
|            | 20081150110                           | 郑苏群     | 2008                     | 理学院  | 中医学  | 中医学08(1) | 女  |      |
|            | 20081150111                           | 何康宏     | 2008                     | 理学院  | 中医学  | 中医学08(1) | 男  |      |

3. 信息修改审核

用于教师用户审核学生信息修改申请,如下图所示。

| ×. | 审核                                              |                                |                                              |                    |                                                                                                    |                                                                    |                    |  |  |  |  |
|----|-------------------------------------------------|--------------------------------|----------------------------------------------|--------------------|----------------------------------------------------------------------------------------------------|--------------------------------------------------------------------|--------------------|--|--|--|--|
| 1  | 查询条件:                                           |                                |                                              |                    |                                                                                                    | 查 询   重 置                                                          |                    |  |  |  |  |
|    | ¢                                               | 全部 〇学号                         | 〇姓名                                          |                    |                                                                                                    |                                                                    |                    |  |  |  |  |
|    | <b>己选条件:</b> ■核状态未审核 ▼ ■核状态需重审 ▼                |                                |                                              |                    |                                                                                                    |                                                                    |                    |  |  |  |  |
|    |                                                 |                                |                                              |                    |                                                                                                    |                                                                    |                    |  |  |  |  |
|    |                                                 |                                |                                              |                    |                                                                                                    |                                                                    |                    |  |  |  |  |
|    |                                                 |                                |                                              |                    | ◎更多                                                                                                    |                                                                    |                    |  |  |  |  |
| C. | 查询结果                                            |                                |                                              |                    | ②更多                                                                                                    |                                                                    |                    |  |  |  |  |
| 0  | <b>查词结果</b><br>学号                               | 姓名                             | 性别                                           | 年级                 | <ul> <li>○更多</li> <li>班级</li> </ul>                                                                       | 申请修改时间                                                             | 审核状态               |  |  |  |  |
| -  | <b>查询结果</b><br>学号<br>20111150111                | 姓名       张部晨茜                  | 性别       女                                   | 年级<br>2011         | <ul> <li>●更多</li> <li>● 班级</li> <li>中医学(七年制)2011级1班</li> </ul>                                            | <b>申请修改时间</b><br>2013-03-21 15:53:21                               | 审核状                |  |  |  |  |
|    | <b>查询结果</b><br>学号<br>20111150111<br>20111150105 | <b>姓名</b> 张部最茜             王云超 | <ul> <li>性别</li> <li>女</li> <li>男</li> </ul> | 年级<br>2011<br>2011 | <ul> <li>●更多</li> <li> <b>班级</b> <ul> <li>中医学(七年制)2011级1班</li> <li>中医学(七年制)2011级1班</li> </ul> </li> </ul> | 申请修改时间           2013-03-21 15:53:21           2013-03-21 15:34:30 | 审核状:<br>未审核<br>未审核 |  |  |  |  |

选择要审核的学生记录,点击【审核】进入如下页面,红色字段 位学生修改字段,鼠标移至上面,可以看到修改前的字段值,如下图 所示。

| 学号            | 201111       | 姓名      | 何尧儿                                                    |      |
|---------------|--------------|---------|--------------------------------------------------------|------|
| 性别            | 男            | 出生日期    | 2013-01-23                                             |      |
| 年级            | 2011         | 学制(年)   | 7                                                      |      |
| 学院            | 第一临床医学院      | 政治面貌    | 中国共产党党员                                                |      |
| 专业            | 中医学(七年制)     | 民族      | 汉族                                                     | 3    |
| 斑级            | 中医学(七年制)2(1班 | 学籍      | 有学籍                                                    |      |
| 入学时间          | 20110901     | 身份证号    | 33018                                                  |      |
| 籍贯            | 广东省 广州市      |         | n production construction of the same of the same<br>N |      |
| 户口所在地         | 北京市          |         |                                                        |      |
| 来源地区<br>(生源地) | 香港           |         |                                                        |      |
| 》联系方式         |              |         |                                                        |      |
| 联系电话          | 6215         | 电子邮箱    | 6215                                                   |      |
| QQ号码          | 621          | 家庭电话    | 62153                                                  |      |
| 家庭邮编          |              | 家庭地址    |                                                        |      |
| ◇ 家庭成员信       | 12           |         |                                                        |      |
| 41.77         | 医关人本层        | 工作单位及地址 | 单位电话                                                   | 个人电话 |

4. 信息修改查询

用于查看学生信息的修改历史记录。

| 1 | 查看<br>弹出详细信息界面<br>查询条件:<br>● 全部 ○学员 ○姓名 |      |         |      |               |                        |      |  |  |  |
|---|-----------------------------------------|------|---------|------|---------------|------------------------|------|--|--|--|
| 6 | 查询结果                                    |      | 7号 0 姓名 |      | ·更多           | 点击【更多】,显<br>示更多查询条件    | ]    |  |  |  |
| t | 学号                                      | 姓名   | 性别      | 年级   | 班级            | 申请修改时间                 | 审核状态 |  |  |  |
| ] | 20111150102                             | 何尧儿  | 男       | 2011 | 中医学(七年制)2011级 | 1班 2013-02-27 09:53:59 | 未审核  |  |  |  |
| ] | 20111150101                             | 洪天   | 男       | 2011 | 中医学(七年制)2011级 | 1班 2013-02-27 09:22:37 | 未审核  |  |  |  |
| ] | 20111150101                             | 洪天   | 男       | 2011 | 中医学(七年制)2011级 | 1班 2013-02-27 09:17:38 | 通过   |  |  |  |
| ] | 20111150101                             | 洪天   | 男       | 2011 | 中医学(七年制)2011级 | 1班 2013-02-27 09:16:59 | 通过   |  |  |  |
| ] | 20111150103                             | 梁梦叠  | 女       | 2011 | 中医学(七年制)2011级 | 1班 2013-02-27 08:47:02 | 通过   |  |  |  |
| ] | 20111150111                             | 张郜晨茜 | 女       | 2011 | 中医学(七年制)2011级 | 1班 2013-02-27 08:42:56 | 通过   |  |  |  |
| ] | 20111150111                             | 张郜晨茜 | 女       | 2011 | 中医学(七年制)2011级 | 1班 2013-02-27 08:41:55 | 通过   |  |  |  |
| ] | 20111150112                             | 陈丽君  | 女       | 2011 | 中医学(七年制)2011级 | 1班 2013-02-22 11:29:18 | 通过   |  |  |  |
| ] | 20111150112                             | 陈丽君  | 女       | 2011 | 中医学(七年制)2011级 | 1班 2013-02-21 13:20:16 | 通过   |  |  |  |
| ] | 20111150112                             | 陈丽君  | 女       | 2011 | 中医学(七年制)2011级 | 1班 2013-02-21 13:00:32 | 通过   |  |  |  |
| 1 | 20111150112                             | 陈丽君  | 女       | 2011 | 中医学(七年制)2011级 | 1班 2013-02-21 12:40:16 | 通过   |  |  |  |